## 本院(分院)員工同仁使用高雄榮總圖書館分享電子資源登入方式

 一、連結高雄榮總圖書館首頁 <u>http://org.vghks.gov.tw/lib/</u>後,點選【電子資源】→點選【整合 查詢】。

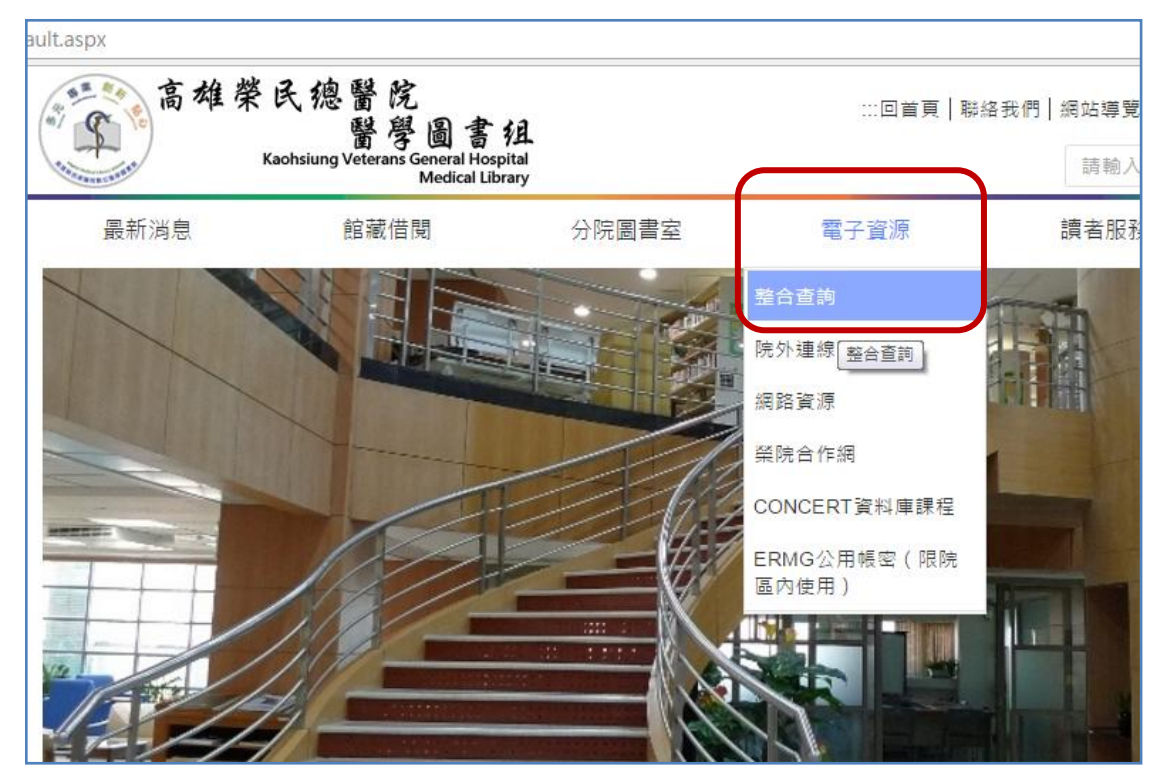

二、在登入畫面中輸入您的帳號及密碼。(為您在本院資訊室申請的 e-mail 帳號/密碼)。

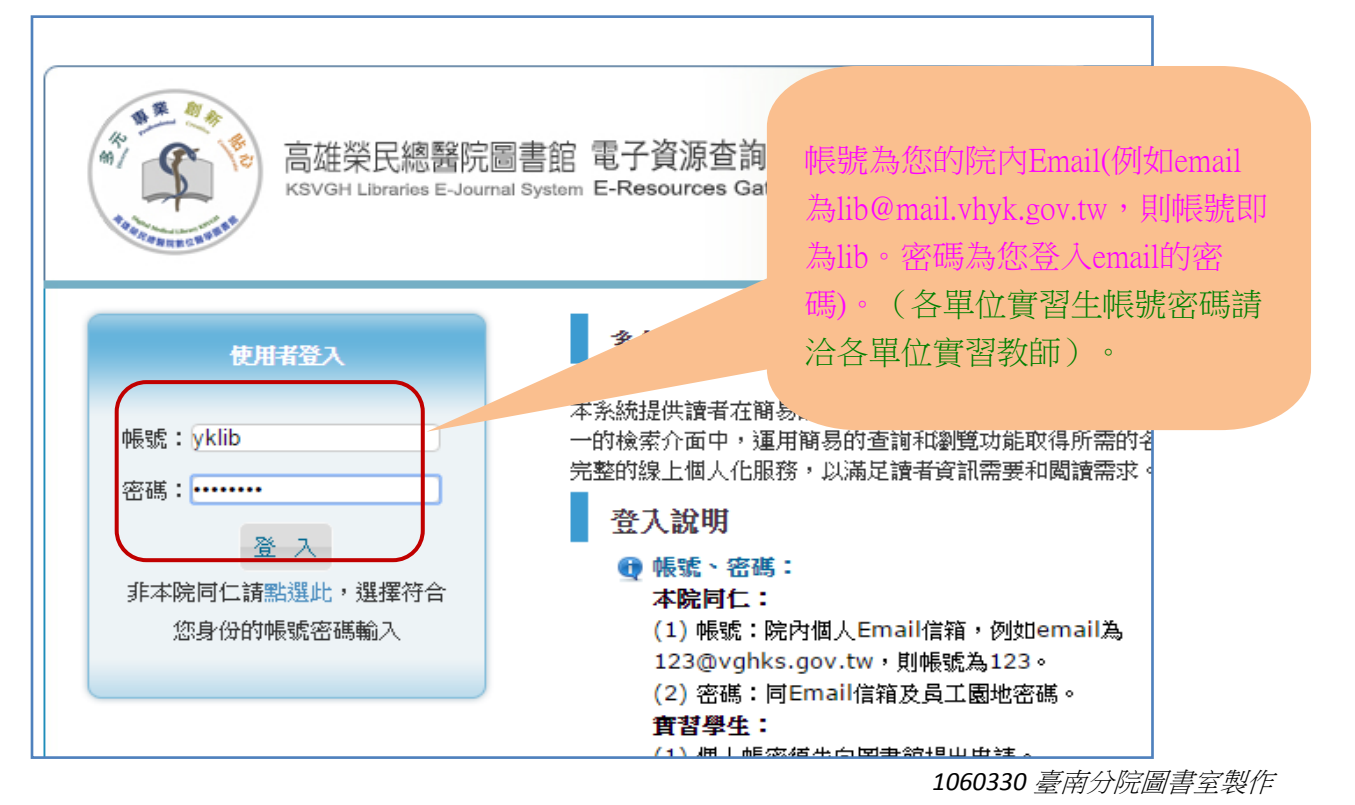

三、登入後,可在下圖上方選項,依您的需求點選【資料庫、電子期刊或電子書】查詢。以選用【電子期刊】為例:點選【電子期刊】後選【分院資源】選項,即可瀏覽、查詢目前分院可用電子期刊。

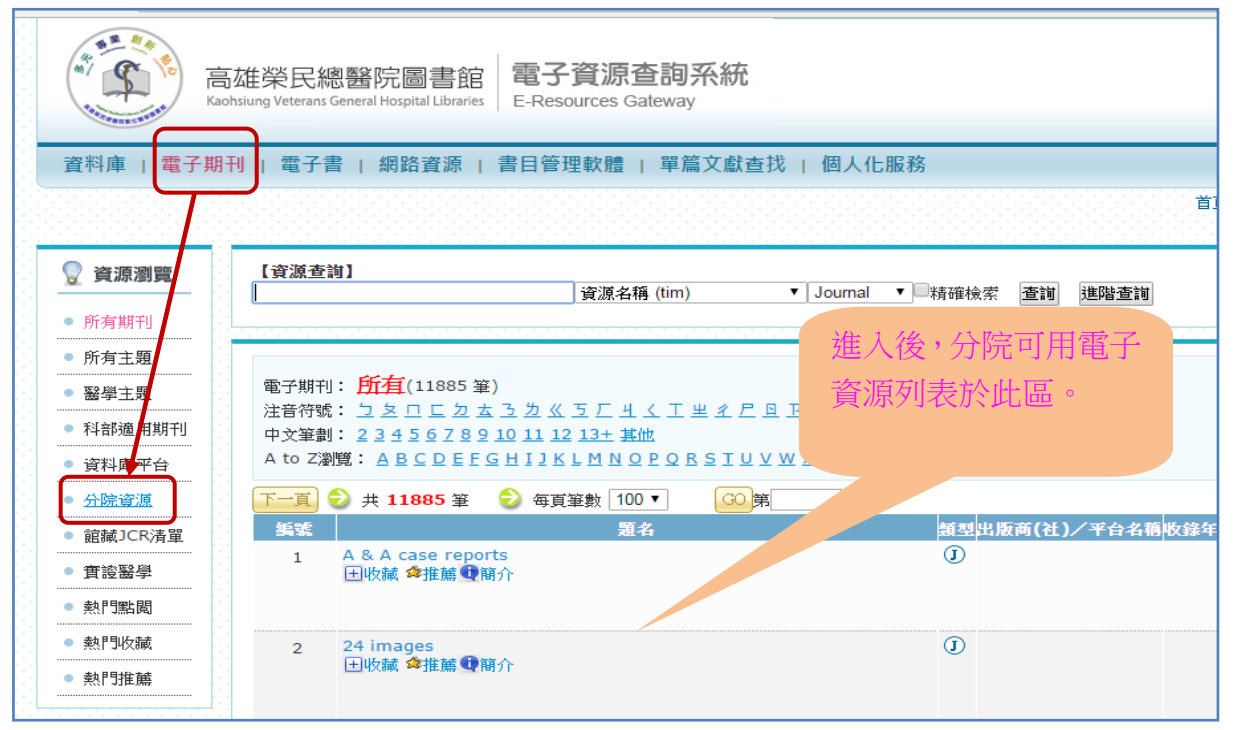

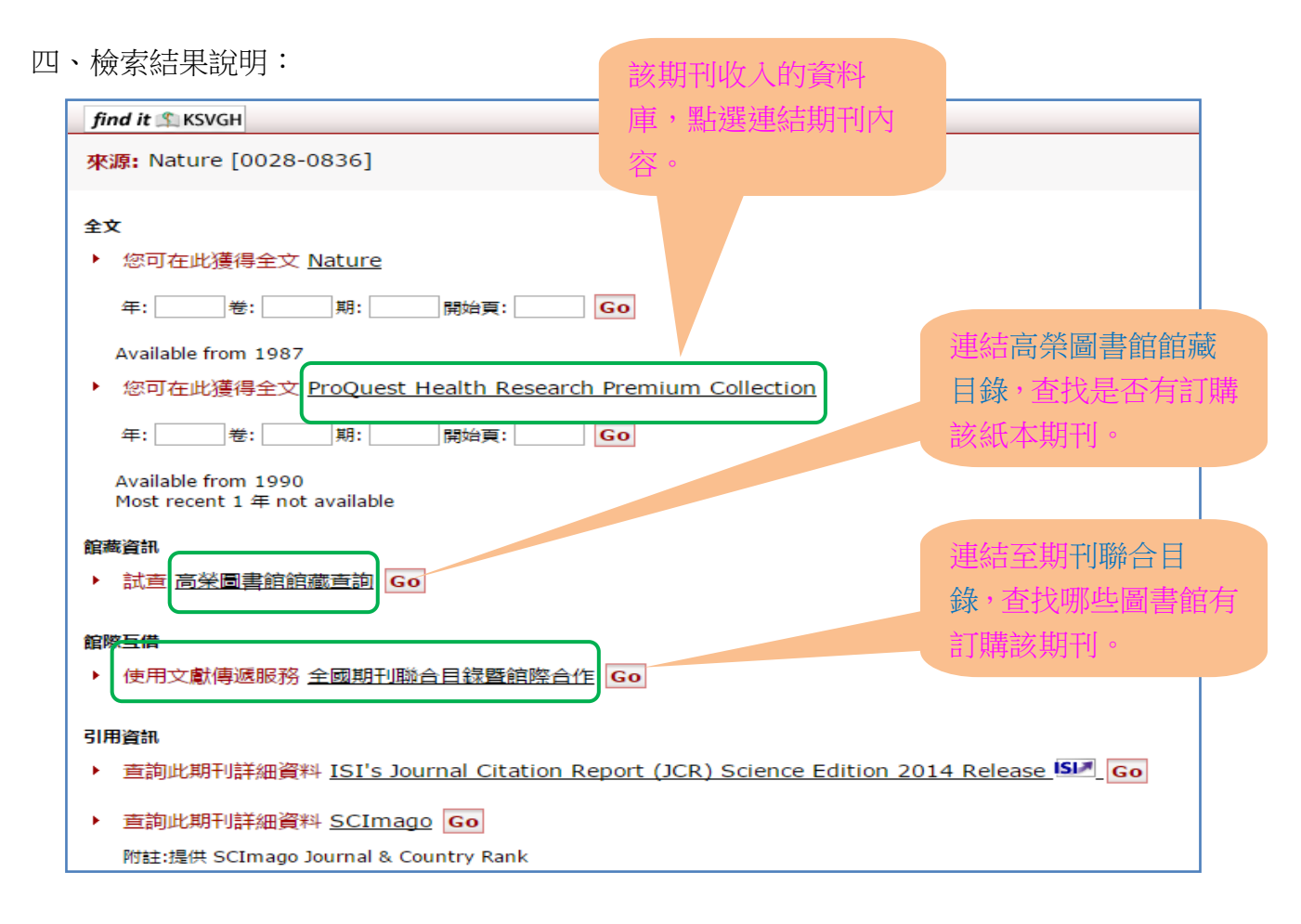